## Servicio de Mensajes y Alertas

## Estos mensajes pueden configurarse para llegar a una casilla de e-mail o a un teléfono celular

- Haga clic sobre Servicio de Mensajes y Alertas
- Ingrese sus datos o bien, si ya cargo sus datos personales haga clic en "utilizar Información de Datos Personales"
- 3) Presione el boton agregar (1).
- Clickee sobre la fila y aparecerá un menú desplegable donde debe seleccionar la información que desea recibir.
- Complete según le solicita el sistema. Una vez finalizado haga clic en "Confirmar y Aceptar la Configuración", ingrese su clave y seleccione "aceptar"

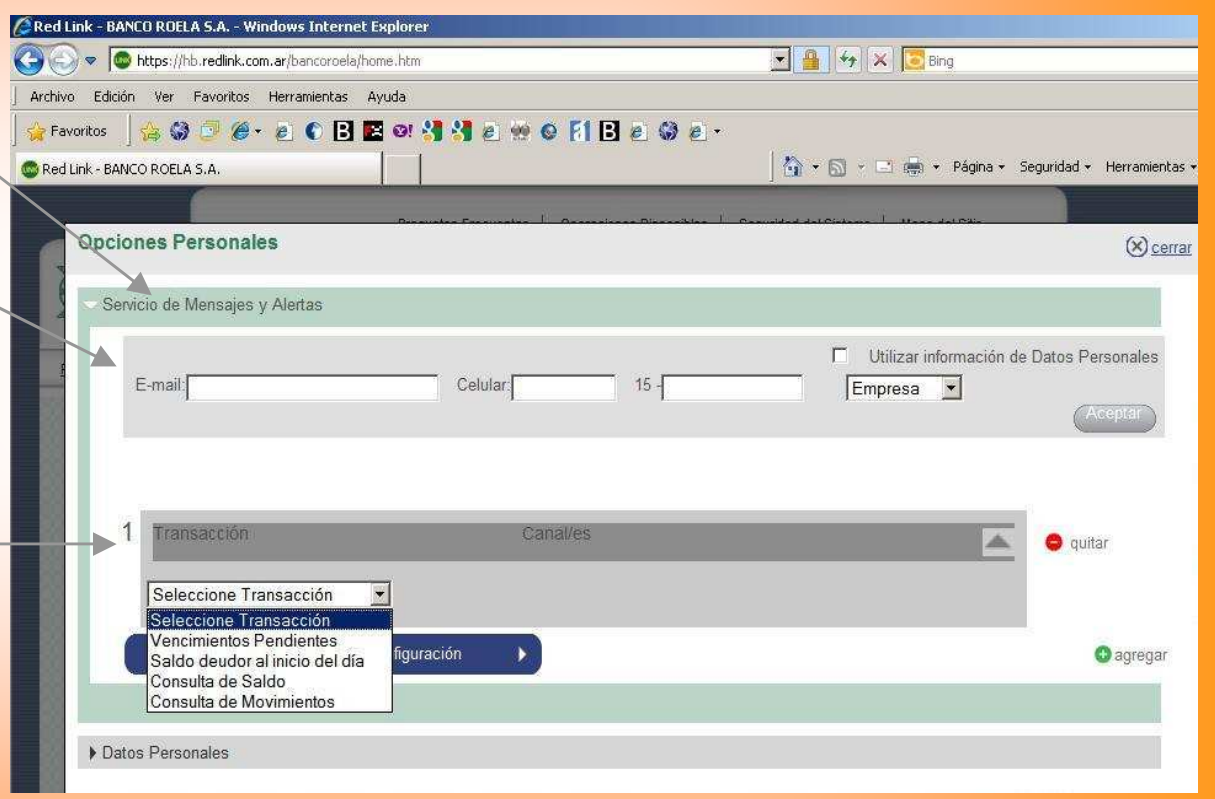

(1)